## Break Pro -ohjelman asennus Windows tietokoneelle

- 1. lataa https://breakpro.fi/lataa/ linkistä asennuspaketti
- 2. Käynnistä latauspaketti breakpro\_net\_setup\_user.msi tuplaklikkaamalla hiirellä. Jos et löydä asennuspakettia latauksen jälkeen niin katso resurssienhallinta -> ladatut tiedostot. Käynnistä tiedosto tuplaklikkauksella

\*

👆 Ladatut tiedostot

👸 breakpro\_net\_setup\_user.msi

3. Ohjelma pyytää Aktivointi -kohdassa työsähköpostia

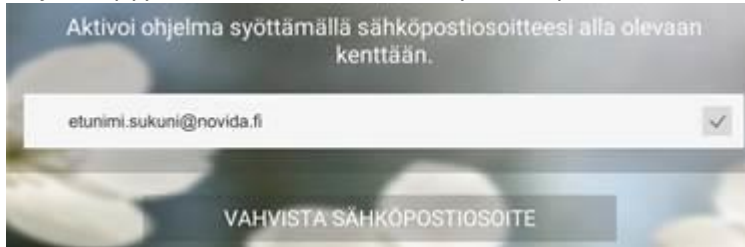

Anna sähköpostiosoitteesi ja paina kohtaa "Vahvista Sähköpostiosoite". Sovellus lähettää työsähköpostiisi aktivointikoodin. Syötä koodi ja odota hetki niin koodi vahvistetaan automaattisesti.

| Syötä sähköpo: | tiisi saama henkilökohtainen aktivointikoodi. |  |
|----------------|-----------------------------------------------|--|
|                |                                               |  |

## Break Pro -ohjelman asennus Android ja iOS laitteet

- 1. Lataa ohjelma veloituksetta Applen tai Googlen sovelluskaupasta.
- 2. Kirjaudu mobiiliin Novidan sähköpostillasi novida.fi tai students.novida.fi
- 3. Syötä avoimeen kenttään ko. sähköpostiin toimitettava Aktivointikoodi